# ///\orphor<sup>®</sup>

## **Cheat Sheet**

## TRACK SELECTION MENU

Enter Track Selection Menu: Press TRACK to access Track Selection Menu.

**Select Track:** Enter Track Selection Menu, then press a track button (output jacks correspond to tracks). You are now in the selected Track View mode for step editing.

**Track Mute:** In Track Selection Menu press and hold **TRACK**, then press the track you wish to mute.

**Track Solo:** In Track Selection Menu press and hold **PAGE**, then press the track you wish to solo.

**Un-solo Track (Enable All Tracks)**: In the Track Selection Menu, press and hold **PAGE**, then press the soloed track to disable solo mode and re-enable all tracks.

**Clear Track:** In Track Selection Menu press and hold the button of the track to clear it completely.

#### **STEP EDITING**

Activate/Deactivate Step: In Track View Mode, short press a Step Button.

Edit Note/Pitch CV (tracks with CV): In Track View Mode, press and hold a step button to enter Note Edit Mode, and use the buttons to select notes. Choose octave with upper two buttons.

Edit Probability: In Track View Mode, press and hold the **TRACK** button, then press a step, and select the desired probability. (12.5%, 25%, 37.5%, 50%, 62.5%, 75%, 87.5%, 100%).

**Tie Steps:** In Track View Mode, press and hold two step buttons to tie them together.

**Un-Tie Steps:** In Track View Mode, press a step button in the tied notes chain.

#### Edit Current Page Length:

Reduce Page Length: In Track View Mode, press and hold PAGE button, then press the shorter desired page length using one of the lit step buttons.

**Extend Page With Empty Steps**: In Track View Mode, press an empty step up to which you want to extend the page.

**Extend Page With Filled Steps**: In Track View Mode, press and hold **PAGE** button, press an empty step up to which you want to extend the page with filled steps.

### want to extend the track.

Add Cloned Pages: In Page Selection Menu press and hold PAGE and press an unused page button up to which you want to extend the track with clones of the last page. Remove Pages: In Page Selection Menu press and hold PAGE and press a page button up to which you want to shorten the track to.

Clear Page: In Page Selection Menu press and hold the button of the page to clear it completely.

#### TRACK SETTINGS

Enter Track Settings: Long-press TRACK to access Track Settings for the selected track.

**Step Length:** In Track Settings, press **STEP LEN**, then select the step length (1, 2, 3, 4, 6, 8, 12 up to 16 or 24 pulses).

**Gate Length:** In Track Settings, press **GATE LEN**, then select the gate length (0, 0.5, 5, 10, 20, 30, 40) ms or complete step length.

Playing Order: In Track Settings, press ORDER, then choose a playing order (up, down, pendulum, ping-pong, random).

**Reset Mode:** In Track Settings, press **RESET MODE**, then set reset mode (auto, auto+ext, ext only, ...).

**Track Colour:** In Track Settings, press **COLOUR**, then choose colour.

**Glide Length (tracks with CV):** In Track Settings, press **GLIDE LEN**, then select a glide time (0, 50, 100, 200, 300, 400, 500) ms up to a full step glide length.

Set Default Chord Type (Triad Track): In Track Settings, press CHORD TYPE, then select a triad chord: maj, min. dim, aug.

Arpeggiator (tracks with CV): In Track Settings, press and hold CHORD TYPE to enable/disable arpeggiator mode. Select type: maj triad, min triad, dim triad, aug triad, maj 7<sup>th</sup>, min 7<sup>th</sup>, dom 7<sup>th</sup>, sus 2<sup>nd</sup>.

**Step Record:** In Track Settings, press **STEP REC**. Set octave with upper two buttons. (For a Triad Track cycle through triad type options using the **COLOUR** button). Play notes or enter a rest using the **STEP REC** button. Exits automatically when reaching the end of the track page or by manually pressing **TRACK** once.

Live mini keyboard: Set page length to 1 step of track with CV. In Track Settings, press **STEP REC**. Gate, 2x Gate/CV, 1x Gate/CV + 2x CV, Triad, 4x CV)

! Current tracks will be lost !

Change Tempo (default 120 BPM): Tempo Up (internal clock): In Global Settings, press TEMPO UP to add 1 BPM.

Tempo Down (internal clock): In Global Settings, press **TEMPO DOWN** to decrease 1 BPM.

Tempo Tap (internal clock): In Global Settings, tap TEMPO TAP to set the tempo. The LED shows also current tempo when using external clock source.

Restore Default Tempo (120 BPM): Longpress TEMPO TAP.

Extra Menu: In Global settings, press EXTRA. Set Clock and Reset Jack: In Extra Menu, press STEP LEN. Then select in the other button column/row your setup: ext.clock+ext.reset, int.clock+ext.reset, ext.clock+int.reset or int.clock+int reset.

Set Clock Resolution: In Extra Menu, press GATE LEN. Then select in the other button column/row your clock resolution: 1, 4, 8, 12, 16 or 24 PPQN.

Set LED Brightness: In Extra Menu, press ORDER. Then select in the other button column/row your brightness. (Selecting the lowest brightness setting will turn off inactive step LEDs completely and enable a page length indicator).

Set CV Voltage Setting: In Extra Menu, press RESET MODE. Then select in the red button column/row your voltage output setting: 1V/ Oct, 1.2 V/Oct or Hz/V.

Set CV Non-Active Step Behaviour: In Extra Menu, press **RESET MODE**. Then select in the right green button column/row: hold last voltage or 0 V.

Set Gate/Trigger Voltage: In Extra Menu, press RESET MODE. Then select in the blue button column/row: 5 V or 8 V.

Factory Settings: In Extra Menu, press COLOUR. Select in the other button column/ row:

- reset global settings to default values (!will reset module!)
- delete all saved songs
- reset global settings to default values and delete all saved songs

(!will reset module!)

Show Firmware Version: In Extra Menu, press GLIDE LEN.

## PAGE SELECTION MENU

Enter Page Selection Menu: Press PAGE to access Page Selection Menu.

**Select Page:** Enter Page Selection Menu, then press a page button.

Page Skip/Un-skip: In Page Selection Menu press and hold **TRACK**, then press the page you wish to skip/un-skip.

#### Edit track length:

Add Empty Pages: In Page Selection Menu press an unused page button up to which you

### GLOBAL SETTINGS

Enter Global Settings: Long-press PAGE to access Global Settings.

Load Song: In Global Settings, press LOAD, then select a bank and slot to load a saved song.

Save Song: In Global Settings, press SAVE, then select a bank and slot to save the current song.

**Set Track Configuration:** In Global Settings, press **CONFIG**, then choose the desired configuration (4x Gate, 1x Gate/CV Track + 2x

## REBOOT

Reboot Module: Press and hold the TRACK, PAGE, STEP REC and He buttons simultaneously until the module restarts.

## **Menu Overview**

| Track Settings                  |                                              |                        | Global Settings            |                             |                                 |                                   |
|---------------------------------|----------------------------------------------|------------------------|----------------------------|-----------------------------|---------------------------------|-----------------------------------|
| Hack Settings                   |                                              |                        |                            | alob                        | al Settings                     |                                   |
| <sup>1</sup> Step Length        | 1.1 1 Pulse                                  |                        | 1 Load Song                |                             |                                 |                                   |
|                                 | 1.2 2 Pulses                                 |                        | <sup>2</sup> Save Song     |                             |                                 |                                   |
|                                 | 1.3 3 Pulses                                 |                        |                            | 3.1 4x Gate                 |                                 |                                   |
|                                 | 1.4 4 Pulses                                 |                        |                            | 3.2 1x Gate/CV + 2x Gate    |                                 |                                   |
|                                 | 1.5 6 Pulses                                 |                        | <sup>3</sup> Configuration | 3.3 2x Gate/CV              |                                 |                                   |
|                                 | 1.6 8 Pulses                                 |                        |                            | 3.4 1x Gate/CV + 2x CV      |                                 |                                   |
|                                 | 1.7 12 Pulses                                |                        |                            | 3.5 1x Gate + 3x CV (Chord) |                                 |                                   |
|                                 | <sup>1.8</sup> 16 or 24 Pulses               |                        |                            | 3.6 4x CV                   |                                 |                                   |
| <sup>2</sup> Gate Length        | 21 Gate Off                                  |                        |                            |                             | External Clock +                |                                   |
|                                 | 22 0.5 ms                                    |                        |                            | 41 Clock + Reset Settings   | <sup>4.1.1</sup> External Reset |                                   |
|                                 | 23 5 ms                                      |                        |                            |                             | 4.1.2 Internal Clock +          |                                   |
|                                 | 24 10 ms                                     |                        |                            |                             | External Reset                  |                                   |
|                                 | 26 20 ms                                     |                        |                            |                             | 4.1.3 External Clock +          |                                   |
|                                 | 27 40 ms                                     |                        |                            |                             | Internal Reset                  |                                   |
|                                 | 28 Full Step Length (default)                |                        |                            |                             | 4.1.4 Internal Reset            |                                   |
|                                 | 31 Up (default)                              |                        |                            |                             | 42.1 <b>1 PPON</b>              |                                   |
| 3 Order                         | 32 Down                                      |                        |                            | 42 Clock Resolution         | 422 4 PPON                      |                                   |
|                                 | 33 Pendulum                                  |                        |                            |                             | 423 8 PPON                      |                                   |
|                                 | 34 Ping-Pong                                 |                        |                            |                             | 424 12 DDON                     |                                   |
|                                 | 35 Random                                    |                        |                            |                             | 425 16 DDON                     |                                   |
|                                 | 4.1 Auto + External Reset (default)          |                        |                            |                             | 426 04 PPQN                     |                                   |
|                                 | 42 Auto                                      |                        |                            |                             | 42.0 24 PPQN                    |                                   |
|                                 | 43 External Reset                            |                        |                            |                             | 4.3.1 Lowest                    |                                   |
|                                 | 4.4 By Longest Track                         |                        |                            |                             | 4.3.2 30%                       |                                   |
| 4 Reset Mode                    | 4.5 By Longest Track + External Reset        |                        | 4 Extra                    |                             | 4.3.3 40%                       |                                   |
|                                 | 4.6 Auto + By Longest Track + External Reset |                        | * LAUd                     | 4.3 LED Brightness          | 4.3.4 50%                       |                                   |
|                                 | 4.7 Random In Tempo                          |                        |                            |                             | 4.3.5 60%                       |                                   |
|                                 | 48 Random Free                               |                        |                            |                             | 4.3.6 <b>70%</b>                |                                   |
| ⁵ Colour                        | 5.1 Red                                      |                        |                            |                             | 4.3.7 80%                       |                                   |
|                                 | 5.2 Orange                                   |                        |                            |                             | 4.3.8 Highest                   |                                   |
|                                 | 5.3 Yellow                                   |                        |                            | 44 Output Voltage Settings  | 4.4.1 CV Voltage Setting        | 4.4.1.1 1 V/Oct (default)         |
|                                 | 5.4 Green                                    |                        |                            |                             |                                 | 4.4.1.2 1.2 V/Oct                 |
|                                 | 5.5 Cyan                                     |                        |                            |                             |                                 | 4.4.1.3 Hz/V                      |
|                                 | 5.6 Blue                                     |                        |                            |                             | 44.2 CV Non-Active              | 4.4.2.1 Hold last value (default) |
|                                 | 5.7 Indigo                                   |                        |                            |                             | Step Behaviour                  | 4.4.2.2 <b>O V</b>                |
|                                 | 5.8 Pink                                     |                        |                            |                             | 44.3 Gate/Trigger Voltage       | 4.4.3.1 5 V (default)             |
| 6 Glide Length                  | 6.1 No Glide (default)                       |                        | 45 Factory Setting         |                             | aato, mggor tonago              | 4.4.3.2 <b>8 V</b>                |
|                                 | 6.2 <b>50 ms</b>                             |                        |                            |                             | 4.5.1 Reset Global Settings     |                                   |
|                                 | 6.3 100 ms                                   |                        |                            | 4.5 Factory Settings        | 4.5.2 Delete All Songs          |                                   |
|                                 | 6.4 200 ms                                   |                        |                            | r dotory ootdingo           | 4.5.3 Reset Global Settings +   |                                   |
|                                 | 6.5 <b>300 ms</b>                            |                        |                            |                             | Delete All Songs                |                                   |
|                                 | 6.6 <b>400 ms</b>                            |                        |                            | 4.6 Show Firmware Version   |                                 |                                   |
|                                 | 6.7 500 ms                                   |                        | 5 Tempo Up                 |                             |                                 |                                   |
|                                 | 6.8 Complete step                            |                        | 6 Tempo Down               |                             |                                 |                                   |
| 7 Chord Type                    | 7.1 Triad Track                              | 7.1.1 Major Triad      | 7 Tempo Tap                |                             |                                 |                                   |
|                                 |                                              | 7.1.2 Minor Triad      | 8 Play/Pause/Stop          |                             |                                 |                                   |
|                                 |                                              | 7.1.3 Diminished Triad |                            |                             |                                 |                                   |
|                                 | 72 GateCV Track / CV Track                   | 7.1.4 Augmented Triad  |                            |                             |                                 |                                   |
|                                 |                                              | 1.2.1 Major Triad      |                            |                             |                                 |                                   |
|                                 |                                              | 7.2.2 Minor Triad      |                            |                             |                                 |                                   |
|                                 |                                              | 7.2.3 Diminished Triad |                            |                             |                                 |                                   |
|                                 |                                              | 7.2.4 Augmented Iriad  |                            |                             |                                 |                                   |
|                                 |                                              | 7.2.5 Major Seventh    |                            |                             |                                 |                                   |
|                                 |                                              | And Minor Seventh      |                            |                             |                                 |                                   |
|                                 |                                              | 227 Dominath Seventh   |                            |                             |                                 |                                   |
| · Chan Desert                   |                                              | 120 Suspended 2        |                            |                             |                                 |                                   |
| <ul> <li>Step Record</li> </ul> |                                              |                        |                            |                             |                                 |                                   |